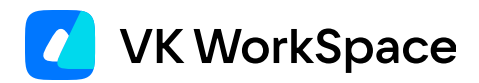

# Как вручную проверить состояние Почты

Инструкция для администраторов

## Оглавление

| Назначение документа                                    | 3  |
|---------------------------------------------------------|----|
| Панель администратора VK WorkSpace                      | 3  |
| Шаг 1. Авторизуйтесь                                    | 3  |
| Шаг 2. Создайте пользователя вручную                    | 3  |
| Шаг 3. Загрузите пользователей из CSV файла             | 5  |
| Шаг 4. Отредактируйте пользователя вручную              | 8  |
| Шаг 5. Отредактируйте пользователей с помощью CSV файла | 8  |
| Шаг 6. Удалите пользователя                             | 8  |
| Шаг 7. Создайте личное файловое хранилище пользователя  | 9  |
| Почта                                                   | 10 |
| Шаг 1. Отправьте и получите письмо                      | 10 |
| Шаг 2. Прикрепите вложение к письму                     | 10 |
| Прикрепить файл с компьютера                            | 10 |
| Прикрепить файл из облака                               | 11 |
| Прикрепить файл из почтового ящика                      | 12 |
| Шаг 3. Сохраните вложение в облако                      | 12 |
| Календарь                                               | 14 |
| Шаг 1. Создайте событие с пользователем и вложением     | 14 |
| Шаг 2. Создайте новый календарь                         | 16 |
| Диск                                                    | 17 |
| Шаг 1. Загрузите документ                               | 17 |
| Шаг 2. Создайте документ                                | 18 |
| Шаг 3. Откройте документ для редактирования             | 18 |
| Шаг 4. Скачайте документ                                | 18 |
| VK Teams                                                | 19 |
| Шаг 1. Авторизуйтесь в веб-версии VK Teams              | 19 |
| Шаг 2. Создайте событие в Календаре через VK Teams      | 20 |
| Шаг 3. Сохраните файл в облако из сообщений в VK Teams  | 22 |

## Назначение документа

В документе описаны проверки, которые следует выполнить после обновления Почты, чтобы убедиться в работоспособности всех пользовательских систем: Панели администратора, Календаря, VK Teams, Диска и Почты.

# Панель администратора VK WorkSpace

## Шаг 1. Авторизуйтесь

Интерфейс администратора (панель администратора) доступен по URL-адресу biz.<main\_domain>, если его не изменяли при установке.

Во время установки Почты этот адрес задается в разделе установщика **Настройки** → **Доменные имена**, поле **Домен для интерфейса администрирования**.

- 1. Перейдите в панель администратора.
- 2. Введите адрес электронной почты пользователя с правами администратора.
- 3. Введите пароль от аккаунта.
- 4. Нажмите кнопку Войти.

Чтобы авторизоваться от администратора можно использовать следующие данные для входа:

- Имя пользователя (логин) для авторизации администратора: admin@admin.qdit
- Пароль находится в файле bizOwner.pass, которые остаются на машине, с которой выполнялась установка Почты.

| Введите пароль                   |           |
|----------------------------------|-----------|
| admin@admin.qdit Сменить аккаунт |           |
| ••••••                           |           |
| Войти                            | запомнить |
|                                  |           |

## Шаг 2. Создайте пользователя вручную

- 1. Перейдите в раздел Пользователи.
- 2. Нажмите Создать.
- 3. Заполните форму и нажмите Создать:

| Имя              | Фамилия                 |
|------------------|-------------------------|
|                  |                         |
| Отчество         |                         |
| Погин            |                         |
|                  | @ <domain>.ru</domain>  |
| Пароль           |                         |
|                  | 0                       |
| Сгенерировать па | ароль                   |
| Подразделение    | Телефон                 |
|                  |                         |
| Должность        |                         |
| Отправить да     | иные для входа на почту |
| Создать личн     | ое файловое хранилище   |

| Имя, Фамилия,<br>Отчество              | Введите ФИО пользователя. Поля необязательные: при первом входе в почтовый ящик, пользователь сможет заполнить их сам.                                                                                  |
|----------------------------------------|----------------------------------------------------------------------------------------------------|
| Логин                                  | Введите логин (имя ящика). Обратите внимание, что потом<br>логин нельзя будет изменить.<br>Максимальная длина логина (имя пользователя + домен)— 96<br>символов.                                        |
| Пароль                                 | Введите пароль от почтового ящика пользователя:<br>воспользуйтесь предложенным системой вариантом,<br>сгенерируйте новый или придумайте пароль самостоятельно.<br>Минимальная длина пароля— 8 символов. |
| Подразделение,<br>Телефон, Должность   | Укажите эти данные, если необходимо.                                                                                                    |
| Отправить данные для<br>входа на почту | Всю информацию для входа пользователя в новый почтовый<br>ящик можно отправить ему на почту. Для этого установите<br>галочку.                                                                           |
| Создать личное<br>файловое хранилище   | Установите галочку, чтобы автоматически создать облако для<br>пользователя.                                                                                                    |

## Шаг 3. Загрузите пользователей из CSV файла

#### 👌 Примечание

Массовая загрузка пользователей доступна только при отсутствии интеграции с Active Directory. Для подключения функциональности обратитесь в службу технической поддержки.

Чтобы добавить одного или сразу несколько пользователей одновременно, вы можете сформировать CSV-файл по образцу и загрузить его в панели администрирования. Можно загружать несколько файлов, они буду обрабатываться последовательно.

На почту пользователя, который инициировал импорт, придет уведомление после завершения загрузки. Отчет о результатах импорта будет доступен по ссылке из письма.

Создать файл можно в любой программе, работающей с таблицами: например, MS Excel или Google Таблицы. Таблица должна иметь такую структуру:

| Поле       | Обязательное<br>поле | Описание                                                                                                    | Пример<br>заполнения |
|------------|----------------------|----------------------------------------------------------------------------------------------------|----------------------|
| email:     |                      | Email пользователя                                                                                                    | belova@domain.ru     |
| password:  |                      | Пароль нового пользователя.<br>Опциональное поле.<br>Минимальная длина пароля — 8<br>символов.<br>Поле игнорируется для<br>существующих пользователей.<br>Пароль будет сгенерирован, если<br>не указан.<br>Не используйте это поле для<br>обновления пароля. Для этих<br>целей используйте поле<br>раssword_up | +PcOSyXhL1yi         |
| firstname: |                      | Имя пользователя                                                                                                    | Александра           |
| lastname:  |                      | Фамилия пользователя                                                                                                    | Белова               |
| groups:    |                      | Группы рассылок, в которые будет<br>входить пользователь. Группы<br>нужно перечислить через пробел<br>для каждого пользователя                                                                                                    | Kate's Birthday      |
| phone:     |                      | Номер телефона                                                                                                    | +79999999999         |

| Поле         | Обязательное<br>поле | Описание                                                                                                    | Пример<br>заполнения |
|--------------|----------------------|----------------------------------------------------------------------------------------------------|----------------------|
| only_myteam: |                      | Признак пользователя, которому<br>доступен только мессенджер.<br>Допустимые значения: true, false.<br>Значение по умолчанию (пустое)<br>— false.                                                                                                    | true                 |
| send_email:  |                      | Почта, на которую нужно<br>отправить информацию для<br>входа. Возможные значения:<br>1— выслать информацию для<br>входа на почту, указанную в поле<br>email;<br>0— не высылать информацию для<br>входа.                                                                                                    | 1                    |
| enabled_2fa: |                      | Включение двухфакторной<br>аутентификации пользователю.<br>Значение true — включить.<br>Значение false или пустое поле —<br>выключить. При включении опции<br>все активные сессии<br>пользователя будут завершены.<br>Опцией также можно управлять в<br>панели администратора, см.<br>раздел «Двухфакторная<br>аутентификация» ниже. | true                 |
| phone_2fa:   |                      | Номер телефона для<br>двухфакторной аутентификации.<br>Если телефон не указан, тогда<br>будет использован телефон,<br>указанный в панели<br>администратора. Если в панели<br>администратора телефон также<br>не указан, пользователь должен<br>будет указать номер при<br>авторизации.                                               | +79999999999         |

После создания таблицы перейдите к сохранению и выберите формат CSV:

| Ħ   |    | Но<br>Фай  | вая таблица 🖈 🖬 🔗<br>іл Правка Вид Вставка Фор  | мат Д  | анные Ин                                  | нструменты Р     | асширения Сп |  |  |
|-----|----|------------|-------------------------------------------------|--------|-------------------------------------------|------------------|--------------|--|--|
|     | ۹  | Ħ          | Создать                                         | •      | % .0 <sub>4</sub>                         | .00 123 По у     | ум •   - [·  |  |  |
| M31 |    |            | Открыть                                         | Ctrl+0 |                                           |                  |              |  |  |
|     | T. | ) →        | Импортировать                                   |        | D                                         | E                | F            |  |  |
| 1   | e  | D          | Создать копию                                   |        | dlename:                                  | phone:           | only myteam: |  |  |
| 2   |    |            | 500 · * * • • • • 0 0 0 • • • 0 0 0 • • • 0 0 0 |        | нович                                     | (495)0000001     | истина       |  |  |
| 3   | Ĩ  | 0+         | Полелиться                                      |        | рович                                     | (495)0000002     |              |  |  |
| 4   | ī  |            | поделитеся                                      |        | геевич                                    | (495)0000003     |              |  |  |
| 5   | 1  | $\square$  | Электронная почта                               | ►      |                                           | (                |              |  |  |
| 6   |    | ₹          | Скачать                                         |        | Microso                                   | ft Excel (VI SV) |              |  |  |
| 7   |    |            |                                                 |        | WICIOSC                                   | IT LACEI (ALSA)  |              |  |  |
| 8   |    | D'         | Переименовать                                   |        | OpenDo                                    | cument (.ods)    |              |  |  |
| 9   |    |            |                                                 |        | Формат                                    | PDF (.pdf)       |              |  |  |
| 10  |    | ₽          | Переместить                                     |        | веб-страница (.html)<br>Формат CSV (.csv) |                  |              |  |  |
| 11  |    |            | Добавить ярлык на Диск                          |        |                                           |                  |              |  |  |
| 12  |    | -          |                                                 |        |                                           |                  |              |  |  |
| 13  | 4  |            | удалить                                         |        |                                           |                  |              |  |  |
| 14  | -  |            |                                                 |        | Формат                                    | TSV (.tsv)       |              |  |  |
| 15  | +  | 0          | История версий                                  | Þ      | 1                                         |                  |              |  |  |
| 10  | +  | $\odot$    | Включить офлайн-доступ                          |        | -                                         |                  |              |  |  |
| 18  | 1  | 0          |                                                 |        | _                                         |                  |              |  |  |
| 19  |    | $\bigcirc$ | Свеления                                        |        |                                           |                  |              |  |  |
| 20  |    | 0          | оведения                                        |        |                                           |                  |              |  |  |
| 21  | 1  | ŝ          | Настройки                                       |        |                                           |                  |              |  |  |
| 22  | T  |            |                                                 |        |                                           |                  |              |  |  |
| 23  |    | •          | Печать                                          | Ctrl+P |                                           |                  |              |  |  |
| 24  |    |            |                                                 |        |                                           |                  |              |  |  |
| 25  |    |            |                                                 |        |                                           |                  |              |  |  |

#### 🛕 Внимание

Обязательно сохраняйте файл в формате CSV UTF-8 (разделитель — запятая) (\*.csv). В противном случае данные файла будут отображаться некорректно.

| Имя файла:        | Пользователи.xlsx                                                                                                    |  |  |  |  |
|-------------------|----------------------------------------------------------------------------------------------------|--|--|--|--|
| Тип файла:        | Книга Excel (*.xlsx)                                                                                                    |  |  |  |  |
| Авторы:           | Книга Excel (*.xlsx)<br>Книга Excel с поддержкой макросов (*.xlsm)<br>Двоичная книга Excel (*.xlsb)                                                         |  |  |  |  |
|                   | Книга Excel 97-2003 (*.xls)                                                                                                    |  |  |  |  |
| 🔨 Скрыть папки    | <u>CSV UTF-8 (разделитель — запятая) (*.csv)</u><br>XML-данные (*.xml)<br>Веб-страница в одном файле (*.mht;*.mhtml)<br>Веб-страница (*.htm;*.html)         |  |  |  |  |
| Учетная<br>запись | Шаблон Excel (*.xltx)<br>Шаблон Excel с поддержкой макросов (*.xltm)<br>Шаблон Excel 97-2003 (*.xlt)<br>Текстовые файлы (с разделителями табуляции) (*.txt) |  |  |  |  |
| Параметры         | Текст Юникод (*.txt)<br>Таблица XML 2003 (*.xml)<br>Книга Microsoft Excel 5.0/95 (*.xls)                                                                    |  |  |  |  |
|                   | CSV (разделитель — запятая) (*.csv)<br>Форматированный текст (разделитель — пробел) (*.prn)<br>Текст (Macintosh) (*.txt)<br>Текст (Macintosh) (*.txt)       |  |  |  |  |
|                   | CSV (Macintosh) (*.csv)<br>CSV (MS-DOS) (*.csv)<br>CSV (MS-DOS) (*.csv)<br>DIF (Data Interchange Format) (*.dif)                                            |  |  |  |  |
|                   | SYLK (Symbolic Link) (*.slk)<br>Надстройка Excel (*.xlam)<br>Надстройка Excel 97–2003 (*.xla)                                                               |  |  |  |  |
|                   | PDF (*.pdf)<br>Документ XPS (*.xps)<br>Электронная таблица в строгом формате Open XML (*.xlsx)<br>Электронная таблица OpenDocument (*.ods)                  |  |  |  |  |

Чтобы загрузить файл с пользователями в панели администратора, в разделе **Пользователи** нажмите кнопку **Загрузить пользователей из CSV**.

## Шаг 4. Отредактируйте пользователя вручную

- 1. Перейдите в раздел Пользователи.
- 2. Найдите пользователя и откройте его профиль, чтобы внести изменения.
- 3. Нажмите кнопку Редактировать
- 4. Измените Имя, Фамилию, Должность и Номер телефона.
- 5. Нажмите кнопку Сохранить.
- 6. Убедитесь, что все изменения отображаются.

# Шаг 5. Отредактируйте пользователей с помощью CSV файла

- 1. Внесите изменения в файл, созданный на шаге 3.
- 2. Перейдите в раздел Пользователи.
- 3. Нажмите кнопку Загрузить пользователей из CSV.
- 4. Выберите файл для загрузки.
- 5. Нажмите кнопку Загрузить.
- 6. Убедитесь, что все изменения отображаются.

## Шаг 6. Удалите пользователя

#### 📐 Внимание

Удаление пользователей осуществляется без привязки к Active Directory. Если у вас настроен импорт пользователей из Active Directory, то удалять и блокировать пользователей нужно там. При отсутствии Active Directory обратитесь в техническую поддержку для включения кнопок управления пользователями в интерфейсе.

Когда вы удаляете пользователя, очищается:

- 1. Его почтовый ящик (при наличии Почты VK WorkSpace) удаляются письма, контакты, настройки, а также личное хранилище (облако).
- 2. Чаты и история сообщений (при наличии интеграции с VK Teams).

Чтобы удалить пользователя:

- 1. Перейдите в раздел Пользователи.
- 2. Наведите курсор на аватар в строке пользователя и отметьте его галочкой.
- 3. Нажмите кнопку Удалить.

#### 4. Подтвердите удаление.

| Пользо        | ователи 7 пол | ьзователей     |           |  |
|---------------|---------------|----------------|-----------|--|
| -             | ₽. Создать    | 👌 Блокировать  | 🖞 Удалить |  |
| И             | мя            | E-mail 🕈       |           |  |
| ✓ Иван Иванов |               | i.ivanov@.site |           |  |
|               |               |                |           |  |

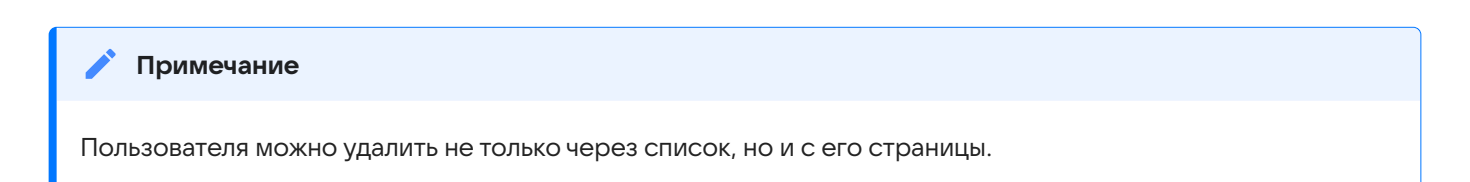

# Шаг 7. Создайте личное файловое хранилище пользователя

Вы можете создавать личное хранилище сразу при создании пользователей, установив галочку в чекбокс **Создать личное файловое хранилище**.

Чтобы создать личное файловое хранилище:

- 1. В панели администратора выберите **Диск** → **Личные хранилища**.
- 2. Нажмите Создать.
- 3. Выберите пользователей и нажмите на кнопку Добавить:

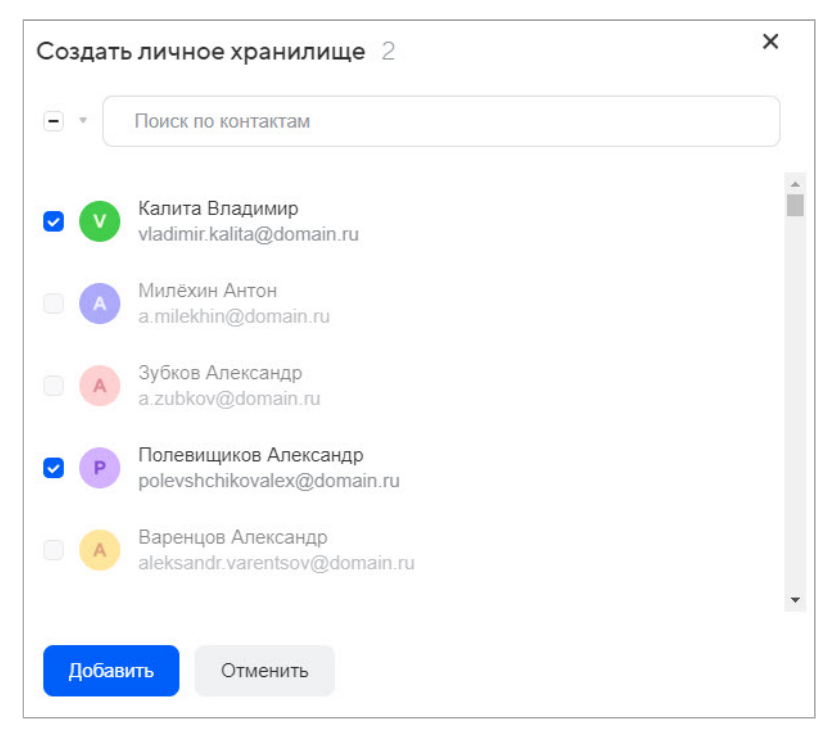

## Почта

## Шаг 1. Отправьте и получите письмо

- 1. Авторизуйтесь в Почте VK WorkSpace.
- 2. Нажмите кнопку Написать письмо.
- 3. В поле Кому укажите адрес второго тестового пользователя.
- 4. Заполните тему и тело письма.
- 5. Нажмите на кнопку Отправить.
- 6. Авторизуйтесь в Почте под вторым тестовым пользователем.
- 7. Убедитесь, что письмо дошло до пользователя, откройте его и проверьте содержимое.

### Шаг 2. Прикрепите вложение к письму

Вы можете отправлять в письме документы, фотографии и изображения, аудио- и видеофайлы, вебстраницы и другие виды файлов. Максимальный размер прикрепляемого файла задается администратором почты.

Проверьте, что файлы прикрепляются всеми доступными способами.

### Прикрепить файл с компьютера

- 1. Нажмите Прикрепить файл.
- 2. Выберите файл, который вы хотите прикрепить к письму.
- 3. Нажмите Открыть.

#### 🗴 Совет

Чтобы выбрать сразу несколько файлов для загрузки, удерживайте клавишу Ctrl, нажимая на файлы.

Если форма написания письма уже открыта, вы можете выбрать — добавить файл к письму в виде вложения или, в случае картинки, сразу вставить картинку в письмо.

Чтобы удалить вложенный файл, нажмите значок 🗙.

Если размер прикрепляемого к письму файла превышает установленный лимит, отобразится предупреждение об этом:

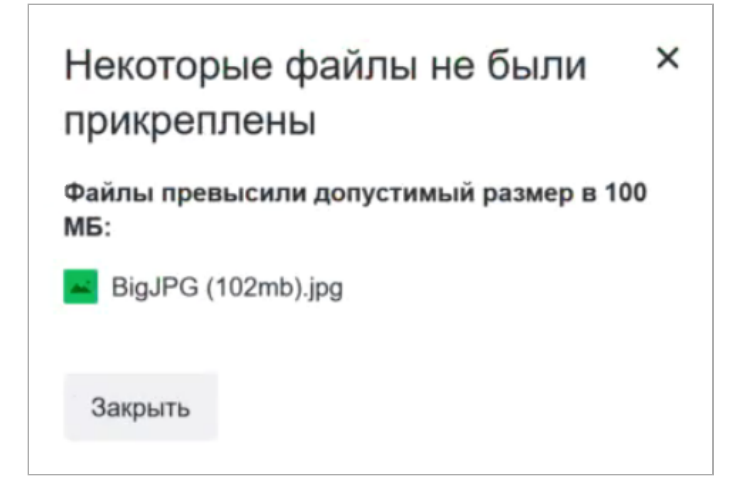

## Прикрепить файл из облака

К письму можно прикрепить файлы, которые находятся в вашем облаке.

- 1. Нажмите Из Облака.
- 2. Выберите файлы, выделяя их галочками.
- 3. Нажмите Прикрепить.

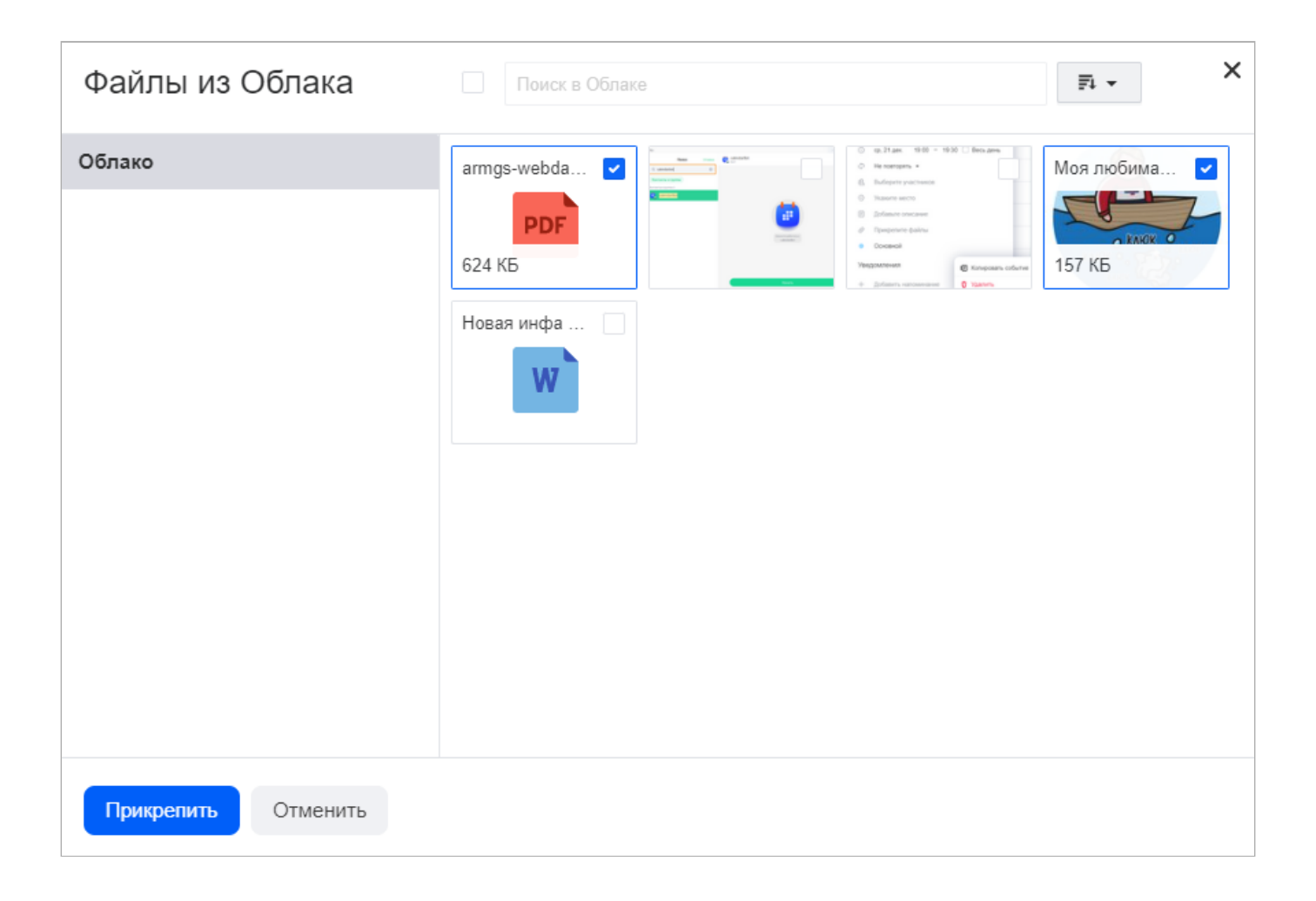

## Прикрепить файл из почтового ящика

Кроме файлов с компьютера вы можете прикреплять к письму те файлы, которые уже находятся в вашем почтовом ящике. Для этого:

- 1. Нажмите Из Почты.
- 2. Выберите файлы, выделяя их галочками.
- 3. Нажмите Прикрепить.

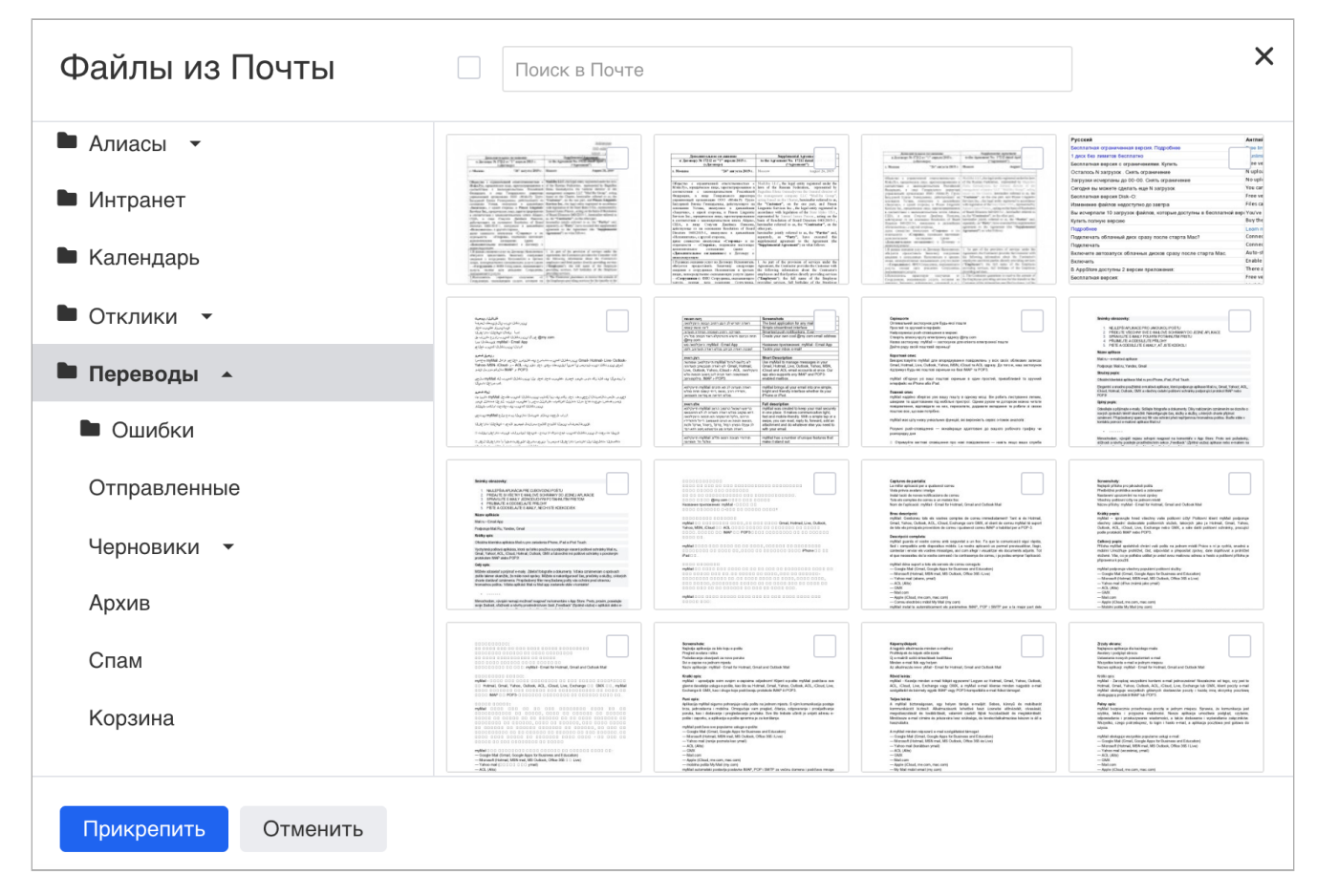

Чтобы удалить вложенный файл, нажмите значок 🗙.

## Шаг 3. Сохраните вложение в облако

Чтобы добавить файл из письма в Диск VK Workspace:

- 1. Наведите курсор на нужный файл.
- 2. Нажмите на кнопку В облако.

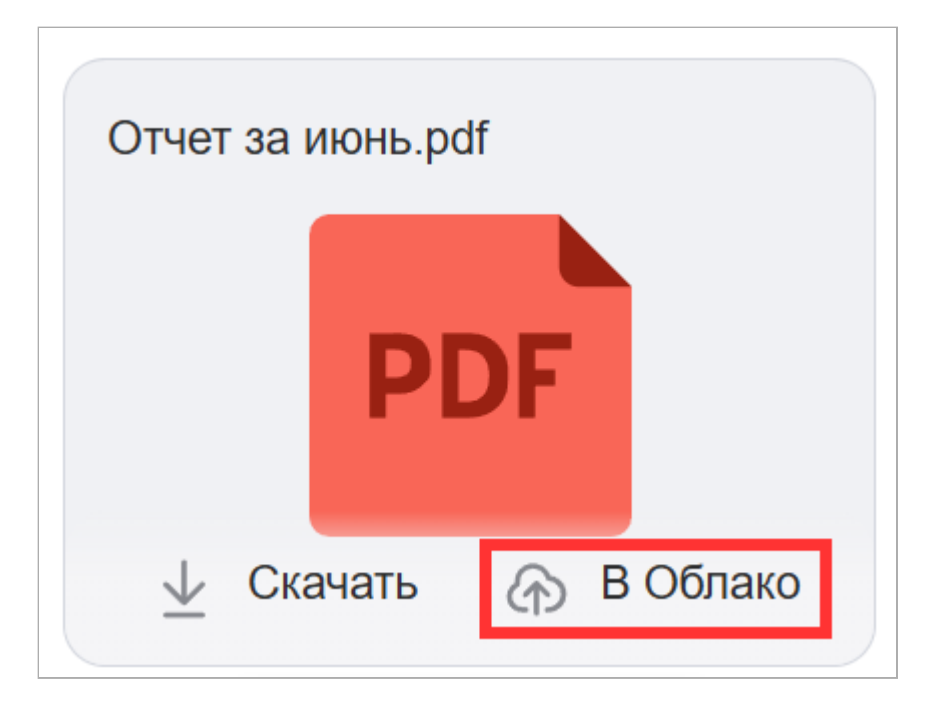

- 3. В открывшемся окне выберите папку, в которой нужно сохранить файл.
- 4. Нажмите на кнопку Сохранить.

Чтобы сохранить все файлы из вложений к письму

1. Нажмите на кнопку Сохранить в Облако, под вложениями.

| Отчет за | а июнь.pdf            | Отчет за март.pdf               |
|----------|-----------------------|---------------------------------|
|          | PDF                   | PDF                             |
| 3 файла  | Скачать одним архивом | м (27.92 МБ) Сохранить в Облако |

2. В открывшемся окне выберите папку, в которой нужно сохранить файлы.

3. Нажмите на кнопку Сохранить.

# Календарь

## Шаг 1. Создайте событие с пользователем и вложением

Чтобы создать событие, выполните следующие действия:

- 1. Авторизуйтесь и перейдите в Календарь.
- 2. Нажмите на кнопку Новое событие или на любое свободное место в календарной сетке.
- 3. Введите название в поле с подсказкой «Добавьте название события».

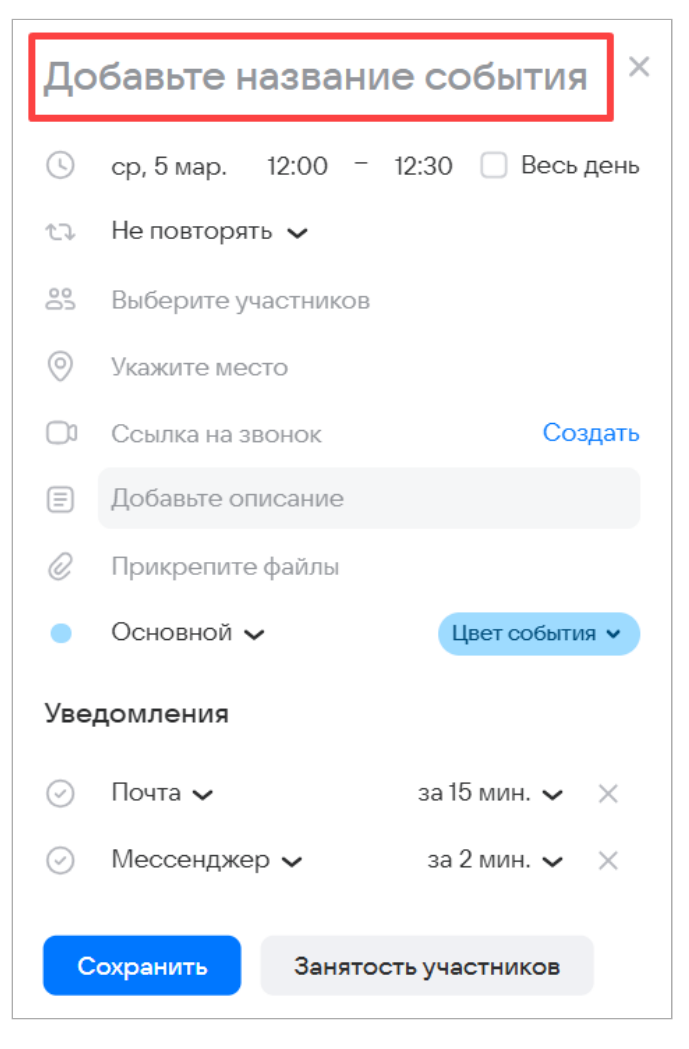

4. Укажите дату и время начала и завершения события. Параметр «Весь день» означает, что событие займет весь день в календаре.

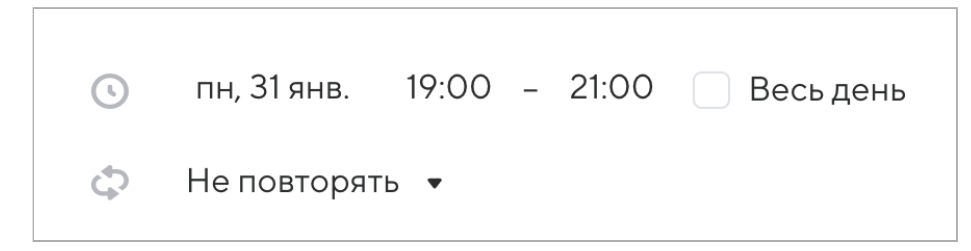

5. В участники события добавьте второго тестового пользователя. Чтобы добавить участника, введите его почту в поле «Выберите участников».

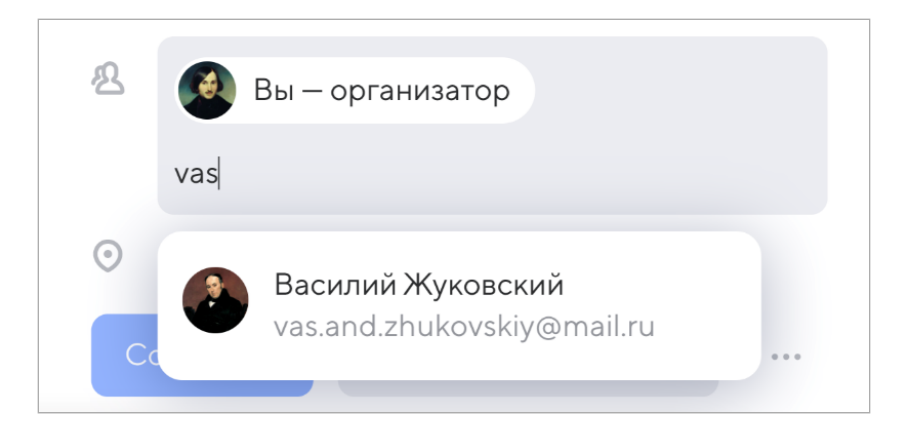

Если имя и аватар участника обведены красным, значит в его календаре уже стоит другое событие на это время и он не сможет присутствовать.

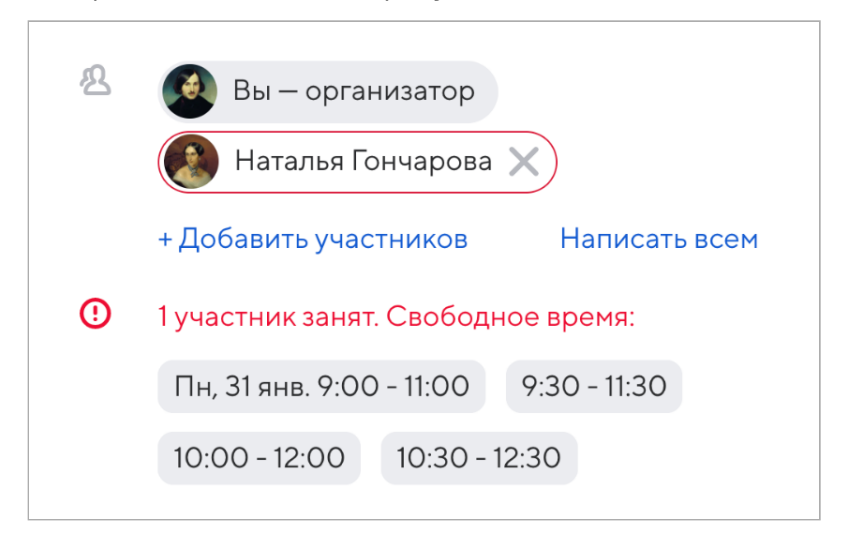

Вы можете выбрать другое время из предложенных вариантов или посмотреть занятость участников в календарной сетке и выбрать по ней время, когда каждый участник свободен.

После сохранения события участникам придёт уведомление о вашем приглашении. Пока участник не подтвердит своё участие, он будет отмечен штриховкой.

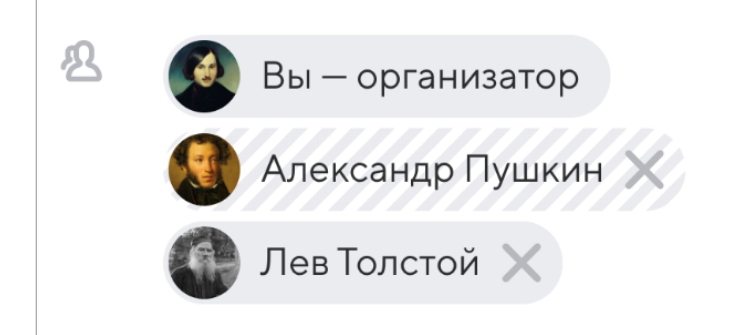

- 6. Прикрепите файлы к событию. Прикрепленные файлы к событию будут доступны для скачивания всем участникам при просмотре события, скачивание доступно двумя способами:
  - Навести мышку на иконку для скачивания, справа от названия вложения.
  - Нажать на кнопку Скачать все под вложениями.

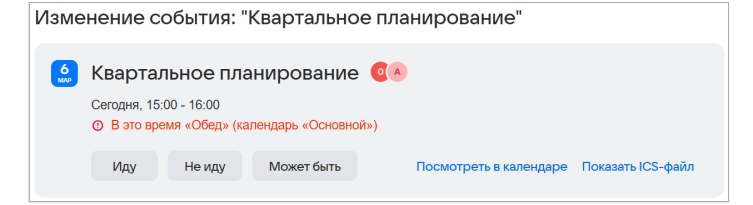

7. Добавьте ссылку на звонок нажав на кнопку **Создать**. Доступно добавление ссылки VK Teams или Trueconf.

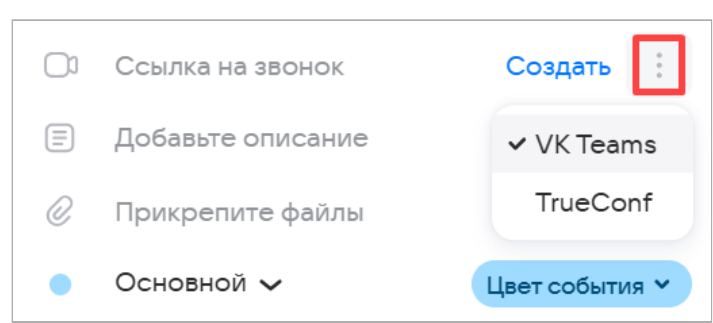

- 8. Нажмите Сохранить. Событие появится в календаре.
- 9. Авторизуйтесь под вторым тестовым пользователем.
- 10. Перейдите в Почту и проверьте, что в списке писем отображается приглашение на событие.

## Шаг 2. Создайте новый календарь

1. Нажмите на иконку рядом с заголовком Личные.

|    | Новое событие |       |      |      | 7 Понедельник |    | 8 Вторник    | 9 Среда                                        |    |                             |                      |
|----|---------------|-------|------|------|---------------|----|--------------|------------------------------------------------|----|-----------------------------|----------------------|
|    |               |       |      |      |               |    | Весь<br>день | 🖻 День Воздушно-десант                         | +1 | 🔁 Сергей Зеленов 🛛 +1       | День памяти мироноси |
| <  |               | Ноя   | брь2 | 2022 |               | >  |              |                                                |    |                             |                      |
| Пн | Βт            | Ср    | Чт   | Пт   | Сб            | Bc | 10:00        | Демо Почты                                     |    |                             | Демо Почты           |
| 31 | 1             | 2     | 3    | 4    | 5             | 6  | 11.00        | 13:00 – 14:00                                  |    |                             | 13:00 - 14:00        |
| 7  | 8             | 9     | 10   | 11   | 12            | 13 | 11.00        |                                                |    | Тренировка<br>10:00 — 11:00 |                      |
| 14 | 15            | 16    | 17   | 18   | 19            | 20 | 12:00        |                                                |    |                             | Рабочие вопросы      |
| 21 | 22            | 23    | 24   | 25   | 26            | 27 | 12.00        |                                                |    |                             |                      |
| 28 | 29            | 30    | 1    | 2    | 3             | 4  | 13:00        |                                                |    |                             |                      |
| 5  | 6             | 7     | 8    | 9    | 10            | 11 | 14:00        |                                                |    |                             | -                    |
|    | _             |       |      |      |               | _  |              |                                                |    | Демо Почты                  |                      |
|    | Лич           | ные   |      |      |               | +  | 15:00        |                                                |    | 13:00 - 14:00               | -                    |
|    | - F           | рабоч | ий   |      |               |    |              | 13·00 – 14·00                                  |    |                             |                      |
|    |               | _     |      |      |               |    | 16:00        |                                                |    |                             | -                    |
|    | <u>∽</u> Г    | Тичны | ыЙ   |      |               |    |              |                                                |    |                             |                      |
|    | Т             | рени  | ровн | ки   |               |    | 17:00        | Демо Почты                                     |    | Демо Почты                  | -                    |
|    |               |       |      |      |               |    | 18.00        |                                                |    | 13:00 - 14:00               |                      |
| >  | Изд           | цруги | x ce | рвис | ОВ            | +  | 10.00        |                                                |    |                             |                      |
| >  | Соб           | ытия  | I    |      |               | +  | 19:00        |                                                |    |                             | -                    |
|    |               |       |      |      |               |    |              | Обсудим голосом на 15<br>Обсудим голосом на 15 |    |                             |                      |
|    |               |       |      |      |               |    | 20:00        | Обсудим голосом на 15<br>Обсудим голосом на 15 |    |                             |                      |

- 2. Введите название календаря, выберите цвет и установите настройки уведомлений по умолчанию.
- 3. Нажмите Добавить календарь.
- 4. Убедитесь, что календарь отображается с указанным названием и цветом.

# Диск

## Шаг 1. Загрузите документ

- 1. Авторизуйтесь под пользователем с личным файловым хранилищем.
- 2. Перейдите в Облако.
- 3. Нажмите кнопку Загрузить или просто перетащите нужные файлы в зону для быстрой загрузки:

| 🕒 VK WorkDisk                      | ⊘ Выделить все                                                                                           |
|------------------------------------|----------------------------------------------------------------------------------------------------|
| 🏟 Загрузить   Ө Создать 🗸          | Все файлы<br>Папки<br>Документы Таблицы Pdf-документы Презентации Архивы Изображения Музыка Видео Другое |
| 10 ГБ                              |                                                                                                    |
| •<br>Свободно 10 ГБ                | + ×                                                                                                    |
| <ul> <li>Быстрый доступ</li> </ul> |                                                                                                    |
| <ul> <li>Личные папки</li> </ul>   | Создать документ<br>или папку Годовой оxlsx                                                              |
| > С Общие папки                    |                                                                                                    |
| Из почты                           |                                                                                                    |
| 🖞 Корзина                          | Нажмите или перенесите<br>файлы для загрузки<br>Эагрузить                                                |

Начнется загрузка файла, а в правом углу отобразится меню загрузки:

| 1 фай | л загружен              |              |  |
|-------|-------------------------|--------------|--|
|       | Маркетинг.png<br>266 КБ | 8 Поделиться |  |

В меню загрузки доступны следующие действия:

Загрузить ещё — чтобы добавить в очередь другие файлы или папки.

**Свернуть** — чтобы загрузка продолжилась в фоновом режиме.

Закрыть — чтобы отменить загрузку.

Поделиться — чтобы отправить ссылку на файл.

## Шаг 2. Создайте документ

Чтобы создать новый файл, нажмите **Создать** и в выпадающем списке выберите необходимый тип файла — документ, таблицу или презентацию.

| 1 ГБ                                                       | Личные папки |               |                     |  |  |
|------------------------------------------------------------|--------------|---------------|---------------------|--|--|
| ,<br>Свободно 1 ГБ                                         | Папки        | Документы Таб | блицы Pdf-документы |  |  |
| <ul> <li>Быстрый доступ</li> <li>Состоя статика</li> </ul> | (            | 🗅 Папку       | Shift + F           |  |  |
| <ul> <li>Совместные</li> <li>.1. Вы полепились</li> </ul>  | C            | 🕒 Документ    | Shift + T           |  |  |
| С вами поделились                                          | C            | Презентаци    | KO Shift + P        |  |  |
| () Последние                                               | ·            | аолицу        | Shirt + S           |  |  |

## Шаг 3. Откройте документ для редактирования

Чтобы внести изменения в файл, откройте его двойным нажатием левой кнопки мыши, затем нажмите **Редактировать документ**. Файл откроется в редакторе.

Вы можете редактировать файлы в Облаке вместе с вашими коллегами.

| <b>∢</b> E | Зернуться в    | Облако    |                          |                    |                           |                 | Аналитика          | Y                         |                              |                   | 🛓 Скач   | ать                        |
|------------|----------------|-----------|--------------------------|--------------------|---------------------------|-----------------|--------------------|---------------------------|------------------------------|-------------------|----------|----------------------------|
| Файл       | Главная        | Вставка   | Макет                    | Ссылки             | Совместная работа         | Плагины         |                    |                           |                              |                   |          |                            |
|            | Arial<br>Ж К Ц | ∓ A²      | ~ 20<br>A <sub>2</sub> 2 | A* A* A* A* A < ∅, |                           | ک≣ \$≣ ~<br>¶ ~ | 2 ■                | Обычный                   | Без интервал                 | Заголо            | Заголо   | ов 3                       |
| Q          | L              | 1 - 1 - 2 |                          | 2 1 3 1            | 4 • 1 • 5 • 1 • 6 • 1 • 7 | 8               | 9 ' I ' 10 ' I ' 1 | +   + 12 +   + 13 +   + 1 | 4 · i · 15 · i · 16 · i · 17 | · · · 18 · · 19 · | <u>*</u> | <b>Междус</b> т<br>Множите |
|            | -              |           |                          |                    |                           |                 |                    |                           |                              |                   |          | Интерва<br>Перед<br>0.8    |
| ē          | -              |           |                          |                    | Ана                       | алити           | ка про             | даж                       |                              |                   |          | Не д                       |
| =          | . 2 .          |           |                          |                    |                           |                 |                    |                           |                              |                   |          |                            |

## Шаг 4. Скачайте документ

Чтобы скачать один файл, наведите курсор мыши на файл и нажмите значок

Чтобы скачать несколько файлов сразу, зажмите клавишу Shift или Ctrl на клавиатуре и выделите нужные файлы. Затем нажмите **Скачать** в верхнем меню.

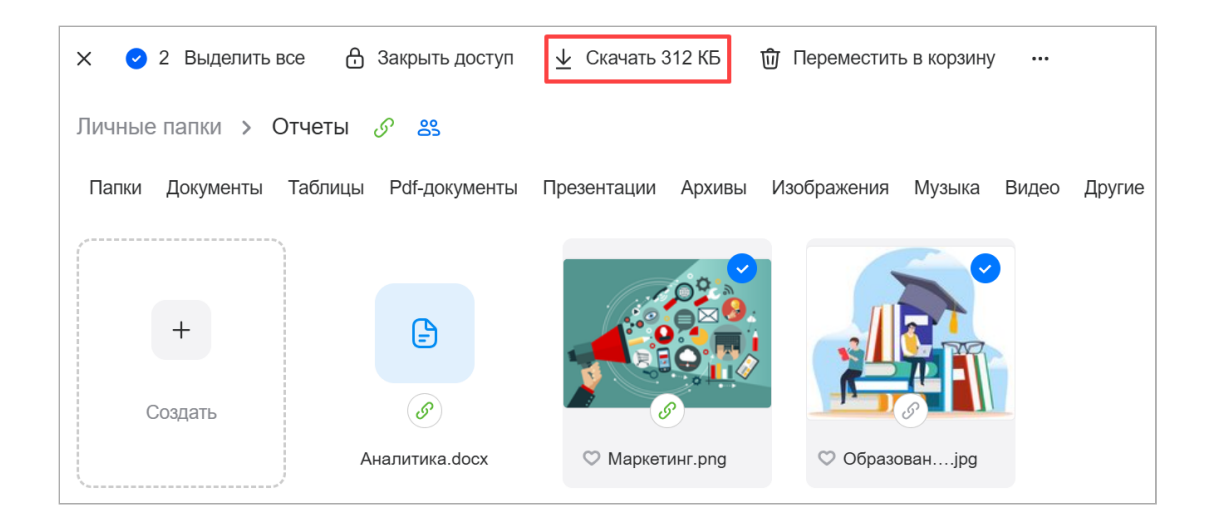

## **VK Teams**

## Шаг 1. Авторизуйтесь в веб-версии VK Teams

- 1. Авторизуйтесь под пользователем в Почте.
- 2. Перейдите в веб-версию VK Teams, кликнув на раздел Мессенджер, в верхней панели навигации.
- 3. Укажите вашу рабочую (корпоративную) почту:

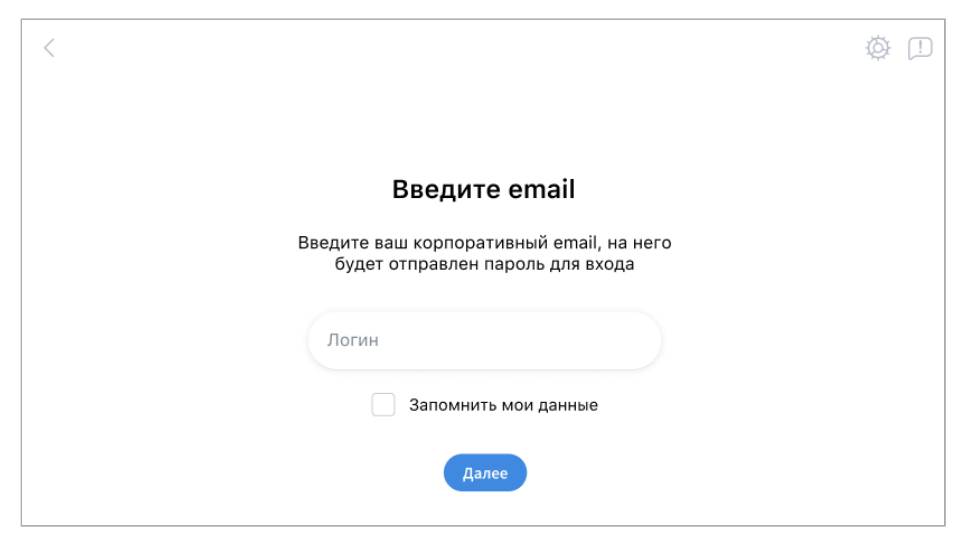

4. Введите пароль, который был выслан вам на почту:

| < |                                                                                  | Ø [] |
|---|----------------------------------------------------------------------------------|------|
|   |                                                                                  |      |
|   | Введите пароль                                                                   |      |
|   | Введите одноразовый пароль, который был<br>отправлен на <u>y.name.company.ru</u> |      |
|   |                                                                                  |      |
|   | Войти                                                                            |      |

5. Убедитесь, что можно переходить в разделы Почта, Календарь, Облако без дополнительной авторизации.

## Шаг 2. Создайте событие в Календаре через VK Teams

- 1. Перейдите в раздел Календарь.
- 2. Нажмите на кнопку Новое событие или на любое свободное место в календарной сетке.
- 3. Введите название в поле с подсказкой «Добавьте название события».

| Добавьте название события      |                           |       |        |             |       |     |  |  |  |  |
|--------------------------------|---------------------------|-------|--------|-------------|-------|-----|--|--|--|--|
| (-                             | ср, 5 мар.                | 12:00 | - 12:3 | 0 🗌 Bec     | сь де | ŀНЬ |  |  |  |  |
| 17                             | Не повторять 🗸            |       |        |             |       |     |  |  |  |  |
| 00                             | Выберите участников       |       |        |             |       |     |  |  |  |  |
| $\odot$                        | Укажите место             |       |        |             |       |     |  |  |  |  |
|                                | Ссылка на з               | BOHOK |        | С           | озда  | ать |  |  |  |  |
| $\equiv$                       | Добавьте описание         |       |        |             |       |     |  |  |  |  |
| Ø                              | Прикрепите файлы          |       |        |             |       |     |  |  |  |  |
| •                              | Основной 🗸 Цвет события 🗸 |       |        |             |       |     |  |  |  |  |
| Уведомления                    |                           |       |        |             |       |     |  |  |  |  |
| $\odot$                        | Почта 🗸                   |       | 38     | а 15 мин. 🗸 | · >   | <   |  |  |  |  |
| $\bigcirc$                     | Мессендже                 | ep 🗸  | З      | а 2 мин. 🗸  | · >   | <   |  |  |  |  |
| Сохранить Занятость участников |                           |       |        |             |       |     |  |  |  |  |

4. Укажите дату и время начала и завершения события. Параметр «Весь день» означает, что событие займет весь день в календаре.

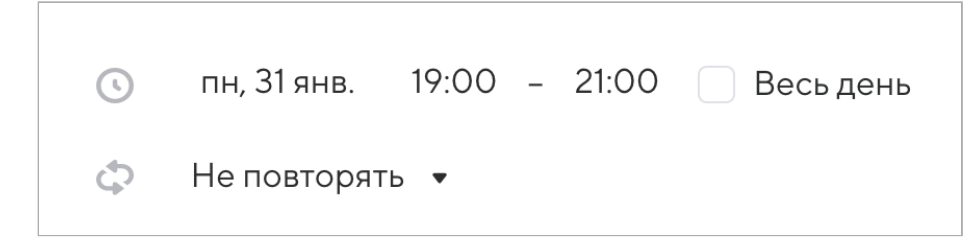

5. В участники события добавьте второго тестового пользователя. Чтобы добавить участника, введите его почту в поле «Выберите участников».

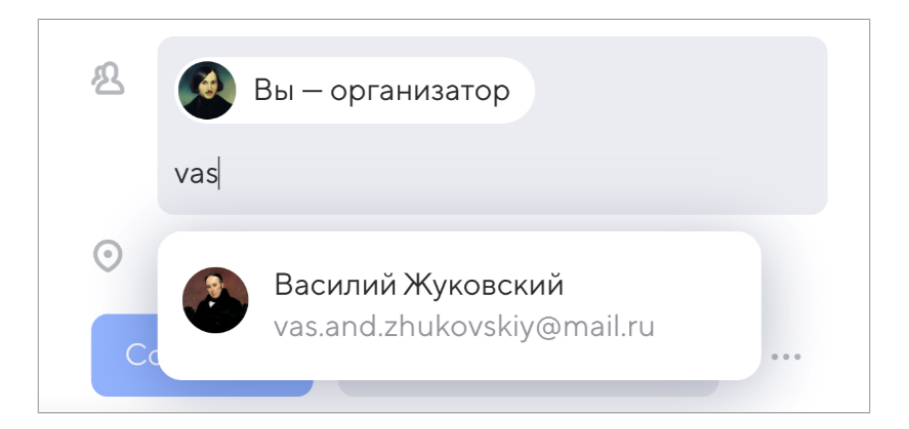

Если имя и аватар участника обведены красным, значит в его календаре уже стоит другое событие на это время и он не сможет присутствовать.

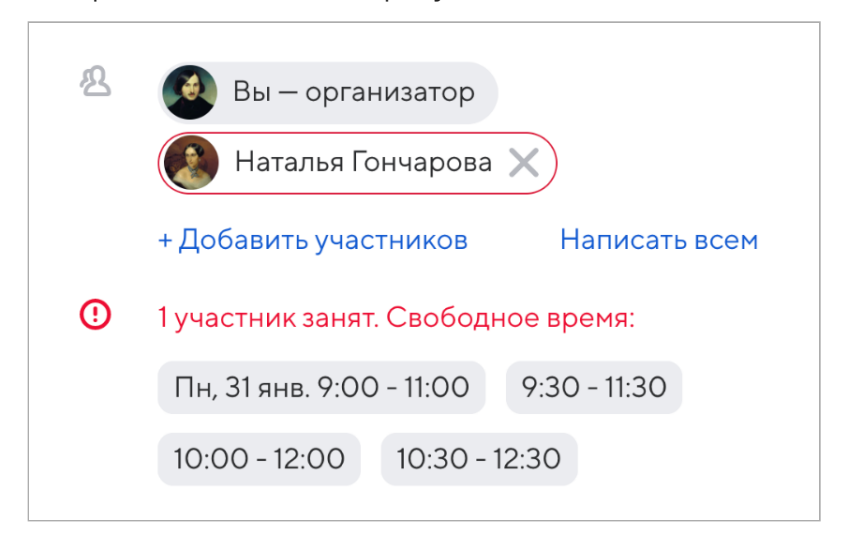

Вы можете выбрать другое время из предложенных вариантов или посмотреть занятость участников в календарной сетке и выбрать по ней время, когда каждый участник свободен.

После сохранения события участникам придёт уведомление о вашем приглашении. Пока участник не подтвердит своё участие, он будет отмечен штриховкой.

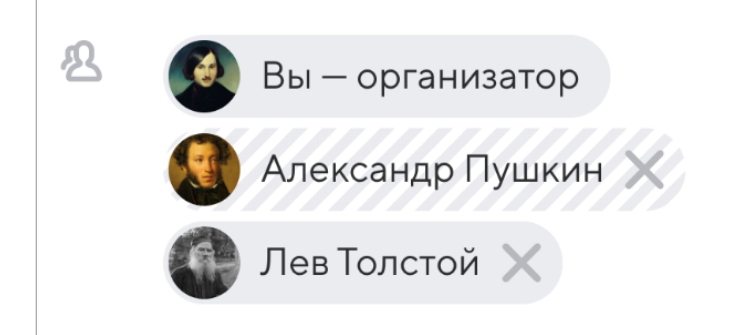

- 6. Прикрепите файлы к событию. Прикрепленные файлы к событию будут доступны для скачивания всем участникам при просмотре события, скачивание доступно двумя способами:
  - Навести мышку на иконку для скачивания, справа от названия вложения.
  - Нажать на кнопку Скачать все под вложениями.

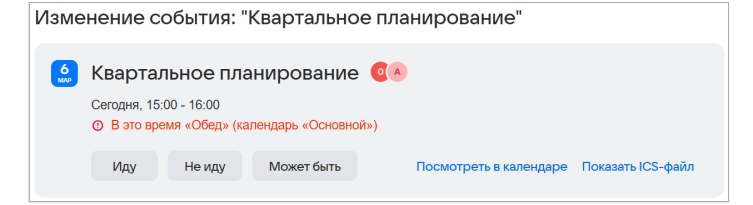

7. Добавьте ссылку на звонок нажав на кнопку **Создать**. Доступно добавление ссылки VK Teams или Trueconf.

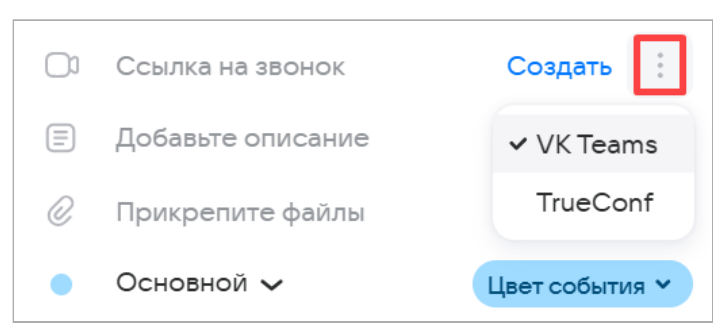

- 8. Нажмите Сохранить. Событие появится в календаре.
- 9. Авторизуйтесь под вторым тестовым пользователем.
- 10. Перейдите в Почту и проверьте, что в списке писем отображается приглашение на событие.

# Шаг 3. Сохраните файл в облако из сообщений в VK Teams

- 1. В списке чатов выберите Избранное.
- 2. Отправьте в чат файл, например с расширением .pdf или .zip. Не отправляйте фото или скриншоты.
- 3. Чтобы добавить файл из чата в Диск VK Workspace, кликните на иконку 🙆.

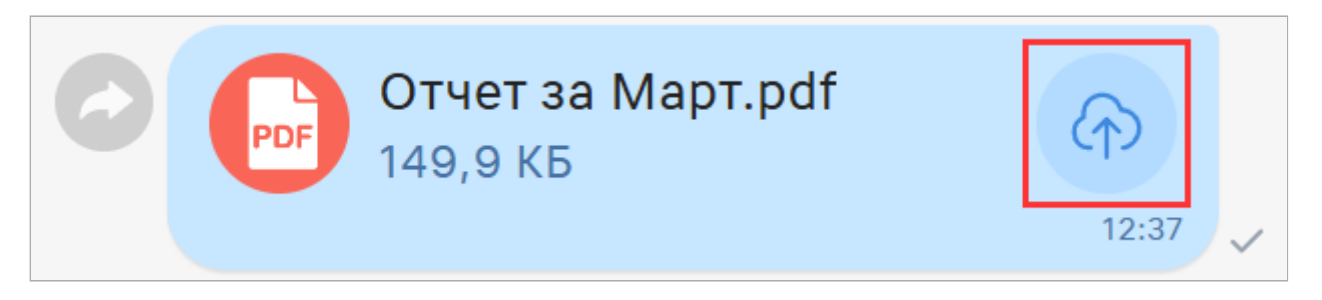

**(**) 10 июня 2025 г.